## **My Profile**

In the My Profile section, the attorney can:

- Change their password (Login Info section.)
- Edit their contact information, phone, email, physical address (Attorney Info section.)
- Update SSN or EIN numbers and any firm affiliation (Billing Info section.)
- Add a time period in which you will be out of office (Holding Period.)

Click the **My Profile** link from either the home page or the Help menu bar to open the "My Profile" page.

| Home Operations Reports CMECF Links Help logout |                               |                                  |
|-------------------------------------------------|-------------------------------|----------------------------------|
| My Profile                                      |                               | Welcome Andrew Anders (Attorney) |
| Contact Us                                      |                               | Welcome Andrew Anders (Attorney) |
| Privacy                                         |                               |                                  |
| 1 martin                                        | Welcome Andrew Anders:        | My Profile                       |
| ATTOPNEY                                        | My Appointments:              | View                             |
| ATTORNET                                        | Search Existing Appointments: | Search                           |
|                                                 |                               |                                  |

| Help > My Profile                                      |                                                                                                    | Welcome Andrew Anders (Attor |
|--------------------------------------------------------|----------------------------------------------------------------------------------------------------|------------------------------|
| Login Info<br>Your Login information                   | UserName Anders<br>CM/ECF Access is NOT validated                                                                                                    | Edit                         |
| Attorney Info<br>Your personal info                    | Bar Number: <b>12345</b><br>Your Name: <b>Andrew Anders</b><br><i>Your Contact Info:</i><br>Phone: 210-833-5623   Cell Phone: 702-555-1212<br>Fax:<br>deadmail@support.aotx.uscourts.gov<br>deadmail@support.aotx.uscourts.gov<br><i>Your Address:</i><br>110 Main Street<br>San Antonio, TX 78210<br>USA | Edit                         |
| Billing Info<br>List all available biling info records | Your default billing info is:<br>Andrew Anders<br>SSIV/EIN:******6789<br>123 Legal Blvd. South<br>AnyTown, DC<br>12345 - USA<br>Phone: 888-555-4000<br>Fax: 888-555-4001                                                                                                    | Select<br>Add<br>Edit        |
| Holding Period                                         | There is 1 period of time during which case cannot be taken.                                                                                                    | View                         |
| Continuing Legal                                       | No info has been stored.                                                                                                    | View                         |

# **Changing My Profile Username and Password**

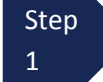

Under the Login Info section, click Edit to change your Password.

| ogin Info | UserName Anders<br>CM/ECF Access is NOT validated | Edit |
|-----------|---------------------------------------------------|------|
|           |                                                   |      |
|           |                                                   |      |

#### Step 2

To change your Username, type the new Username and click **change**. It will show "**The Username has been changed**."

| Login Info            | Username Anders change         |
|-----------------------|--------------------------------|
| our Login information | Password **** reset            |
|                       | CM/ECF Username validate       |
|                       | CM/ECF Password                |
|                       | CM/ECF Access is NOT validated |

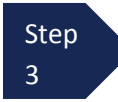

To reset your password, click **Reset.** Type the new password and retype it in the confirm field. Press the **Reset** button to save.

| Login Info             | Username Anders | <u>change</u>     |
|------------------------|-----------------|-------------------|
| Your Login information | Password •••••  | * Strength:Strong |
|                        | Confirm         | *                 |
|                        |                 | Reset cancel      |
|                        | CM/ECF Username | validate          |
|                        | CM/ECF Password |                   |

### Step 4

Click the **Close** button to exit the login Info section.

| Login Info             | Username Anders <u>change</u>  | Close |
|------------------------|--------------------------------|-------|
| Your Login information | Password **** reset            |       |
|                        | CM/ECF Username validate       |       |
|                        | CM/ECF Password                |       |
|                        | CM/ECF Access is NOT validated |       |

# CM/ECF Login

eVoucher has a read-only connection with the District's CM/ECF database. In the **My Profile** section, enter your CM/ECF login and password into your profile and you will be to search for basic case information and a modified version of the docket report for a case. Once you have logged in with your CM/ECF login and password, access will show as validated.

| Help > <u>My Profile</u>             |                                                                   |
|--------------------------------------|-------------------------------------------------------------------|
| Login Info<br>Your Login information | Username Anders change<br>Password *<br>Confirm *<br>Reset cancel |
|                                      | CM/ECF Username validate                                          |

# **Attorney Info**

Step

Under the **Attorney Info** section, click the **Edit** button to access your personal information.

| Attorney Info<br>Your personal info             | Bar Number: <b>12345</b><br>Your Name: <b>Andrew Anders</b><br><i>Your Contact Info:</i><br>Phone: 210-833-5623   Cell Pho<br>Fax:<br>deadmail@support.aotx.uscour<br>deadmail@support.aotx.uscour<br><i>Your Address:</i><br>110 Main Street<br>San Antonio, TX 78210                                                                                                    | ne: 702-555-1212<br>rts.gov<br>rts.gov<br>rts.gov | Edi |
|-------------------------------------------------|----------------------------------------------------------------------------------------------------|---------------------------------------------------|-----|
|                                                 |                                                                                                    |                                                   |     |
| Make any                                        | necessary changes, then click <b>Save.</b>                                                                                                    |                                                   |     |
| Make any<br>Attorney Info<br>Your personal info | necessary changes, then click Save.      Bar Number     I12345     First Name     Andrew                                                                                                    |                                                   | [   |
| Make any<br>Attorney Info<br>Your personal info | necessary changes, then click Save.      Bar Number     [1:2345     First Name     Andrew     Main Email     deadmail@support.aotx.uscourts.gov     2nd Email     deadmail@support.aotx.uscourts.gov     3rd Email     deadmail@support.aotx.uscourts.gov                                                                                                    |                                                   | [   |
| Make any<br>Attorney Info<br>Your personal info | necessary changes, then click Save.                                                                                                    | Fax                                               | [   |
| Make any<br>Attorney Info<br>Your personal info | Bar Number     [12345     First Name     Andrew     Main Email     deadmail@support.aotx.uscourts.gov     2nd Email     deadmail@support.aotx.uscourts.gov     3rd Email     deadmail@support.aotx.uscourts.gov     Phone   Cell Phone     210-833-5623   702-555-1212     Address 1   City     110 Main Street   San Antonio     Address 2   State   Zip     TX   78210     Address 3   Country | Fax                                               |     |

• <u>Note:</u> You may list up to three email addresses. Notifications from eVoucher will be sent to all email addresses listed in this field.

# **Billing Info**

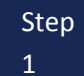

Under the **Billing Info** section, click **Add** if no billing information is available.

| Andrew Anders<br>SSN/EIN:***-6789<br>123 Legal Blvd. South<br>AnyTown, DC<br>12345 - USA<br>Phone: 888-555-4000<br>Fax: 888-555-4001 | Add<br>Edit                                                                                                    |
|----------------------------------------------------------------------------------------------------|----------------------------------------------------------------------------------------------------|
|                                                                                                    | Andrew Anders<br>SSN/EIN: ***-6789<br>123 Legal Blvd. South<br>AnyTown, DC<br>12345 - USA<br>Phone: 888-555-4000<br>Fax: 888-555-4001 |

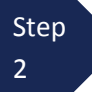

Click **Edit** if you wish to change the information already entered. Make any necessary changes and click **Save**.

| <b>Billing Info</b><br>List all available billing info records | Name<br>Andrew Anders X          | SSN/EIN<br>123-45-6789<br>from Profile | Save |
|----------------------------------------------------------------|----------------------------------|----------------------------------------|------|
|                                                                | Phone<br>888-555-4000            | Fax<br>888-555-4001                    |      |
|                                                                | Address 1<br>123 Legal Blvd. Sou | th                                     |      |
|                                                                | Address 2<br>Address 3           |                                        |      |
|                                                                | City<br>AnyTown                  | State ZipCode<br>DC 12345              |      |
|                                                                | Country<br>USA                   |                                        |      |
|                                                                |                                  |                                        |      |

**Note:** You must enter billing information before any payments can be made.

# **Holding Period**

Holding periods can be used for medical leave, vacation, etc. During this time, you will not be given a new assignment. (<u>Note</u>: This "Holding Period" section is for CJA purposes only, and attorneys must continue to file request for excusal pursuant to LR Gen 207.)

| Step<br>1            | Iolding Period section click View.                                                     |         |
|----------------------|----------------------------------------------------------------------------------------|---------|
| Holding Period       | No info has been stored.<br>Please click VIEW to type your info.                       | View    |
| Step<br>2 Click Add. |                                                                                        |         |
| Holding Period       | Back Edit Add   Delete Search:   Starting Ending   No Holding Period                   | No data |
| Step<br>3            | <b>rting</b> and <b>Ending Date</b> , along with <b>Notes</b> .                        |         |
| Holding Period       | Back Save   Starting Date Ending Date   07/11/2014 08/01/2014   Notes Vacation Cruise. |         |

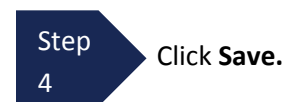